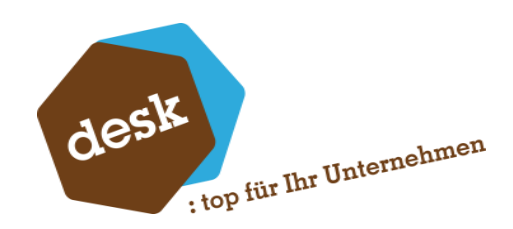

Desk Software & Consulting GmbH

# Dokumentation DESK Vertragsverwaltung

**Benjamin Busch** 29. Juli 2024

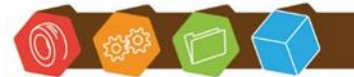

Desk Software & Consulting GmbH Lehmkaute 3, 35713 Eibelshausen Tel.: 0 27 74/924 98 - 0 Fax: 0 27 74/924 98 - 15 info@desk-firm.de www.desk-firm.de Amtsgericht Wetzlar HRB 5691 Steuernummer: 02023121991 Geschäftsführer: Volker Schneider Sascha Breithecker. Joachim Dreher

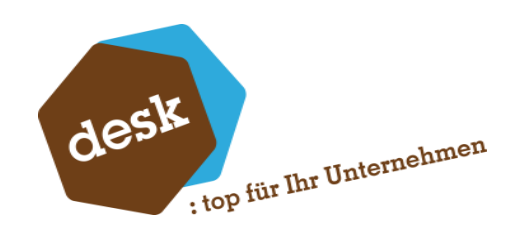

# Inhaltsverzeichnis

| 1.                   | Systemvoraussetzungen 2                  |          |
|----------------------|------------------------------------------|----------|
| 2.                   | Installation2                            |          |
| 3.                   | Grundlagen6                              | ;        |
|                      | Allgemeine Einstellungen6                | ;        |
|                      | Abrechnungsarten                         | ,        |
|                      | Vertragsarten                            | }        |
| 4.                   | Verträge bearbeiten9                     |          |
|                      | Erfassung eines neuen Vertrags9          | )        |
|                      | Musterbelege10                           | )        |
|                      | Vertragslaufzeit und Abrechnungszyklus12 |          |
|                      |                                          |          |
|                      | Einzelabrechnung 13                      | }        |
|                      | Einzelabrechnung                         | }        |
|                      | Einzelabrechnung                         | <b>;</b> |
| 5.                   | Einzelabrechnung                         |          |
| 5.                   | Einzelabrechnung                         |          |
| 5.<br>6.<br>7.       | Einzelabrechnung                         |          |
| 5.<br>6.<br>7.<br>8. | Einzelabrechnung                         |          |

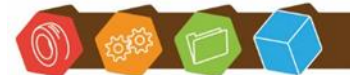

Desk Software & Consulting GmbH Lehmkaute 3, 35713 Eibelshausen Tel.: 0 27 74/924 98 - 0 Fax: 0 27 74/924 98 - 15 info@desk-firm.de www.desk-firm.de Amtsgericht Wetzlar HRB 5691 Steuernummer: 02023121991 Geschäftsführer: Volker Schneider Sascha Breithecker. Joachim Dreher

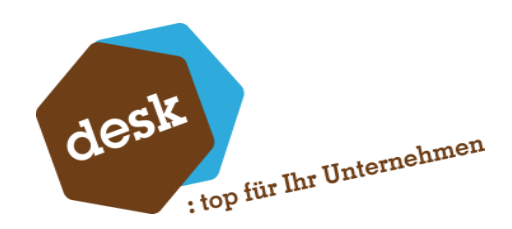

#### 1. Systemvoraussetzungen

- Sage 100 ab Version 9.0
- AppDesigner Professional oder Enterprise

# 2. Installation

1. Starten Sie das Setup-Programm auf dem Server, auf dem der Sage Application Server läuft und folgen Sie den Anweisungen des Assistenten.

| 🗐 Setup - DESK Vertragsverwaltung —                                                                                                    |        |        | ×    |
|----------------------------------------------------------------------------------------------------|--------|--------|------|
| <b>Bereit zur Installation.</b><br>Das Setup ist jetzt bereit, DESK Vertragsverwaltung auf Ihrem Computer<br>installieren.               | zu     |        | desk |
| Klicken Sie auf "Installieren", um mit der Installation zu beginnen, oder au<br>um Ihre Einstellungen zu überprüfen oder zu ändern.<br>- | ıf "Zu | rück", |      |
| Ziel-Ordner:<br>C:\Program Files (x86)\Sage\Sage 100\9.0                                                                                 |        | ^      |      |
|                                                                                                    |        |        |      |
|                                                                                                    |        |        |      |
|                                                                                                    |        |        |      |
|                                                                                                    |        |        |      |
| Zurück Installieren                                                                                                    |        | Abbre  | chen |

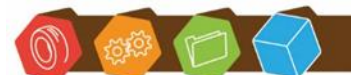

Desk Software & Consulting GmbH Lehmkaute 3, 35713 Eibelshausen Tel.: 0 27 74/924 98 - 0 Fax: 0 27 74/924 98 - 15 info@desk-firm.de www.desk-firm.de Amtsgericht Wetzlar HRB 5691 Steuernummer: 02023121991 Geschäftsführer: Volker Schneider Sascha Breithecker. Joachim Dreher

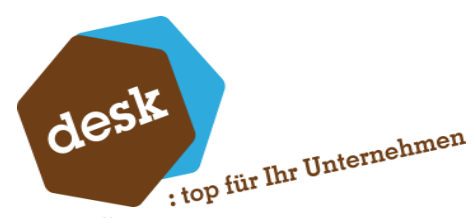

2. Öffnen Sie im Anschluss den Sage 100 Administrator und aktualisieren Sie alle

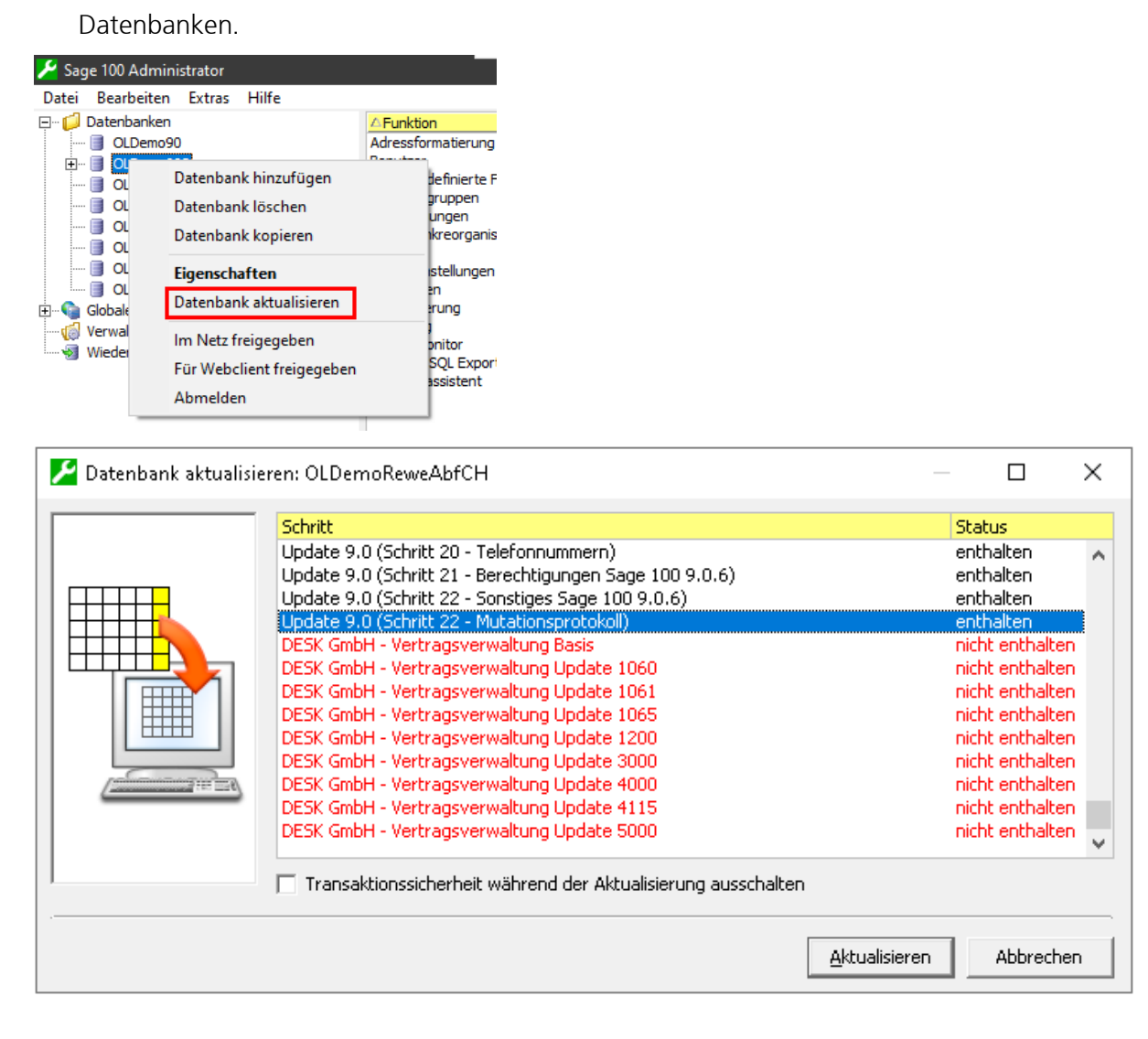

3. Beenden Sie den Application Server-Dienst und starten Sie diesen neu.

| ۶                                                     | Dienste (auf diesem Computer) - Sage Server Manager (Administrator) |           |          |                |  |  |  |  |
|-------------------------------------------------------|---------------------------------------------------------------------|-----------|----------|----------------|--|--|--|--|
| Datei Einstellungen Hilfe                             |                                                                     |           |          |                |  |  |  |  |
| Navigation 🛛 🗛 🗙                                      | <ul> <li>× Dienste (auf diesem Computer)</li> </ul>                 |           |          |                |  |  |  |  |
| VM-BB-OL90 (Lokale Mi                                 | Dienst                                                              | Status    | Aktionen | Datenaustausch |  |  |  |  |
| <ul> <li>Light Verwaltung</li> <li>Dienste</li> </ul> | Sage Application Server 2019                                        | Gestartet |          |                |  |  |  |  |
| 🕨 🏟 Konfiguration                                     | Sage Administration Service 2019                                    | Gestartet |          |                |  |  |  |  |
| Diagnose                                              | Sage BlobStorageServer 2019                                         | Gestartet |          |                |  |  |  |  |

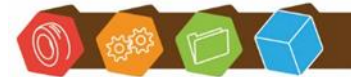

Desk Software & Consulting GmbH Lehmkaute 3, 35713 Eibelshausen Tel.: 0 27 74/924 98 - 0 Fax: 0 27 74/924 98 - 15 info@desk-firm.de www.desk-firm.de Amtsgericht Wetzlar HRB 5691 Steuernummer: 02023121991 Geschäftsführer: Volker Schneider Sascha Breithecker. Joachim Dreher

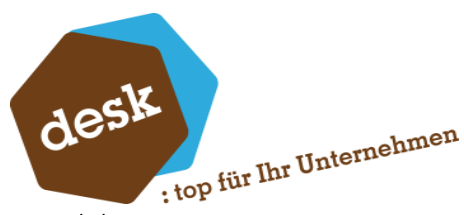

4. Auf dem Rechner, auf dem das Setup ausgeführt wurde, ist das Zusatzmodul "DESK Vertragsverwaltung" automatisch in der Warenwirtschaft installiert. Um das Zusatzmodul auf weiteren Workstations oder Terminalservern zu installieren reicht es aus die Addin-Datei "OLAbfDDGVertragsVerwaltung90.mde" in das zentrale Zusatzmodulverzeichnis (Unterordner Abf) der Sage 100 Installation zu kopieren. Alternativ kann auch das Setup auf den gewünschten Workstations erneut ausgeführt oder das Zusatzmodul manuell in der Warenwirtschaft installiert werden.

Die Addin-Datei "OLAbfDDGVertragsVerwaltung90.mde" finden Sie im Ordner "Addin" des Sage 100-Installationspfads:

| 📙   🛃 🧮 🖛   Addin            |                                           |     |  |  |  |  |
|------------------------------|-------------------------------------------|-----|--|--|--|--|
| Datei Start Freigeben        | Ansicht                                   |     |  |  |  |  |
| ← → ∽  📙 C:\Program          | Files (x86)\Sage\Sage 100\9.0\Addin       |     |  |  |  |  |
| ^                            | Name                                      | Än  |  |  |  |  |
| 📌 Schnellzugriff             | OLAbfBerichte90.MDE                       | 29. |  |  |  |  |
| 📃 Desktop 🛛 🖈                | 🔊 OLAbfDatanormAddin90.MDA                | 29. |  |  |  |  |
| 👆 Downloads 🛛 🖈              | P: OLAbfDatanormAddin90.MDE               | 29. |  |  |  |  |
| 🚆 Dokumente 🛛 🖈              | 🖲 OLAbfDDGVertragsVerwaltung90.mde        | 10. |  |  |  |  |
| 📰 Bilder 🛛 🖈                 | OLAbfIntrastatAddin90.MDA                 | 29. |  |  |  |  |
| Shared 🔹                     | 🖲 OLAbfIntrastatAddin 90. MDE             | 29. |  |  |  |  |
| Workspace                    | OLAbfInventur90.MDA                       | 29. |  |  |  |  |
| 116 Elemente 1 Element ausge | 间 OI Ahfinventur90.MDF<br>wählt (1,91 MB) | 29. |  |  |  |  |

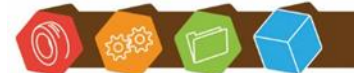

Desk Software & Consulting GmbH Lehmkaute 3, 35713 Eibelshausen Tel.: 0 27 74/924 98 - 0 Fax: 0 27 74/924 98 - 15 info@desk-firm.de www.desk-firm.de Amtsgericht Wetzlar HRB 5691 Steuernummer: 02023121991 Geschäftsführer: Volker Schneider Sascha Breithecker. Joachim Dreher

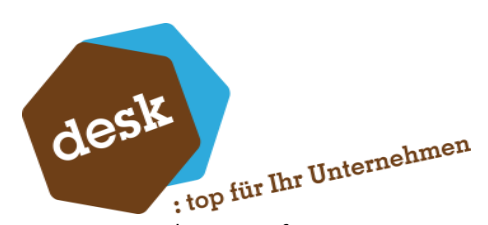

5. Rufen Sie in der Warenwirtschaft einen der Hauptmenüpunkte der Vertragsverwaltung auf und geben Sie Ihren Lizenzschlüssel ein.

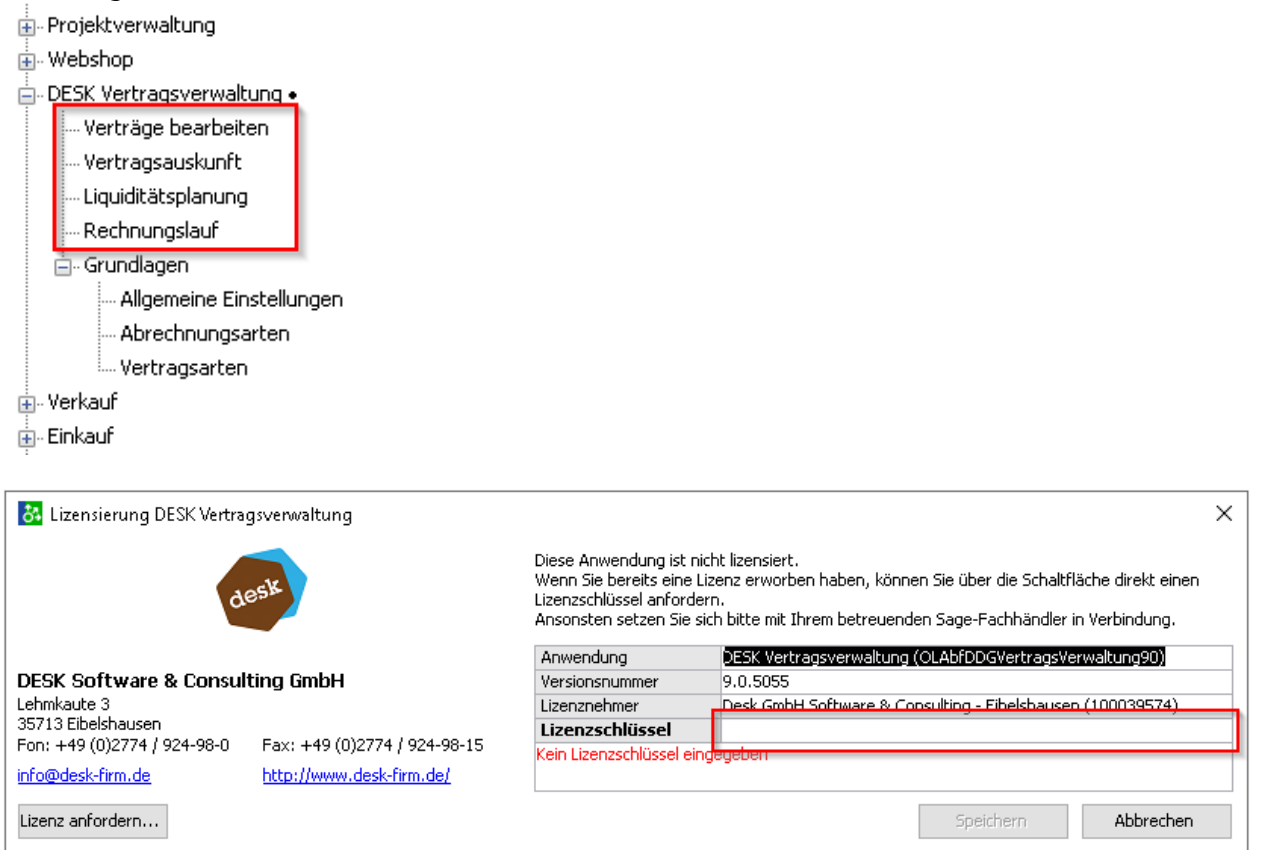

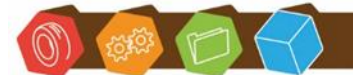

Desk Software & Consulting GmbH Lehmkaute 3, 35713 Eibelshausen Tel.: 0 27 74/924 98 - 0 Fax: 0 27 74/924 98 - 15 info@desk-firm.de www.desk-firm.de Amtsgericht Wetzlar HRB 5691 Steuernummer: 02023121991 Geschäftsführer: Volker Schneider Sascha Breithecker. Joachim Dreher

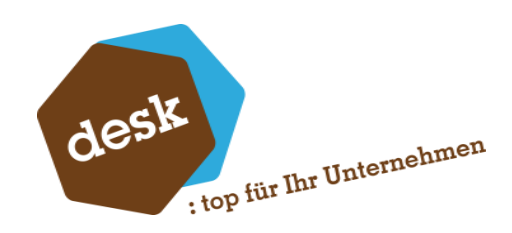

# 3. Grundlagen

#### Allgemeine Einstellungen

| Verträge        |                           |
|-----------------|---------------------------|
| Vertragsnummer* | Automatische Vergabe      |
| Musterbelegart  | Musterbeleg               |
| Musterbelege*   | Mehrfachzuordnung erlaubt |

Vertragsnummer: Sollen Vertragsnummern automatisch hochgezählt oder manuell vergeben werden. Bei automatischer Vergabe ist die nächste Vertragsnummer im Detaildialog anzugeben. Musterbelegart: Belegart für Musterbelege zu Verträgen.

Musterbelege: Soll die Zuordnung eines Musterbelegs zu mehr als einem Vertrag erlaubt werden?

| Abrechnung        |                       |
|-------------------|-----------------------|
| Storno-Belegart   | Stornorechnung        |
| Standard-ZKD      | Sofort   Sofort       |
| Vorgangsmatchcode | %%V - %%M             |
| Besteuerung*      | Vom Kunden übernehmen |
| Liefertermin*     | Fälligkeitsdatum      |

Storno-Belegart: Belegart, die eine Stornierung einer Vertragsabrechnung bewirken soll.Standard-ZKD: Diese Zahlungskondition wird in Vertragsabrechnungen verwendet, wenn im Musterbeleg keine ZKD hinterlegt ist.

Vorgangsmatchcode: Vorlage für automatisch zu setzende Vorgangsmatchcodes bei

Vertragsabrechnungen. Hier können Platzhalter verwendet werden (Siehe Musterbelege).

Besteuerung: Besteuerung in Vertragsabrechnungen gemäß Kundenstamm oder gemäß

Musterbeleg setzen

**Liefertermin:** Soll in Vertragsabrechnungen der Liefertermin auf das Belegdatum oder das Fälligkeitsdatum der Abrechnung gesetzt werden?

| Liquiditätsplanung |   |
|--------------------|---|
| Jahre zurück*      | 1 |
| Jahre voraus*      | 3 |

Liquiditätsplanung: Wie viele Jahre in die Vergangenheit bzw. Zukunft sollen standardmäßig als Filter vorbelegt werden?

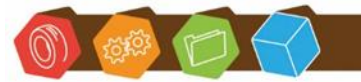

Desk Software & Consulting GmbH Lehmkaute 3, 35713 Eibelshausen Tel.: 0 27 74/924 98 - 0 Fax: 0 27 74/924 98 - 15 info@desk-firm.de www.desk-firm.de Amtsgericht Wetzlar HRB 5691 Steuernummer: 02023121991 Geschäftsführer: Volker Schneider Sascha Breithecker. Joachim Dreher

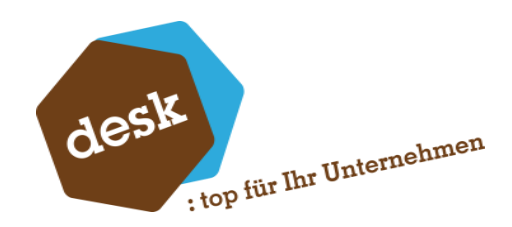

#### Abrechnungsarten

Über die Abrechnungsart wird gesteuert mit welcher Belegart eine Vertragsabrechnung stattfindet. Nach Installation sind die Abrechnungsarten "keine Abrechnung", "Rechnungslauf" und "Servicelauf" automatisch vorhanden.

Im Dialog "Abrechnungsarten" sind diese beliebig erweiterbar. Ebenso können vorhandene Abrechnungsarten auf inaktiv geschaltet werden. Dann stehen diese bei der Erfassung eines neuen Vertrags nicht mehr zur Auswahl.

| Abı      | Abrechnungsarten            |                  |                     |              |  |  |  |  |  |
|----------|-----------------------------|------------------|---------------------|--------------|--|--|--|--|--|
| $\equiv$ |                             | Neu              |                     |              |  |  |  |  |  |
| A        | Abrechnungs                 | art              | Belegart            | Aktiv        |  |  |  |  |  |
| Y R      | 1%0                         |                  | -                   | ✓            |  |  |  |  |  |
| k        | keine Abrech                | nung             |                     | $\checkmark$ |  |  |  |  |  |
| F        | Rechnungsla                 | uf               | Rechnung            | ✓            |  |  |  |  |  |
| S        | Servicelauf                 |                  | Auftragsbestätigung | $\checkmark$ |  |  |  |  |  |
|          |                             |                  |                     |              |  |  |  |  |  |
|          |                             |                  |                     |              |  |  |  |  |  |
| Abrec    | Abrechnungsart* Servicelauf |                  |                     |              |  |  |  |  |  |
| Belega   | art                         | Auftragsbestätig | gung                |              |  |  |  |  |  |
| Aktiv    | Aktiv 🗸                     |                  |                     |              |  |  |  |  |  |

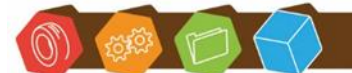

Desk Software & Consulting GmbH Lehmkaute 3, 35713 Eibelshausen Tel.: 0 27 74/924 98 - 0 Fax: 0 27 74/924 98 - 15 info@desk-firm.de www.desk-firm.de Amtsgericht Wetzlar HRB 5691 Steuernummer: 02023121991 Geschäftsführer: Volker Schneider Sascha Breithecker. Joachim Dreher

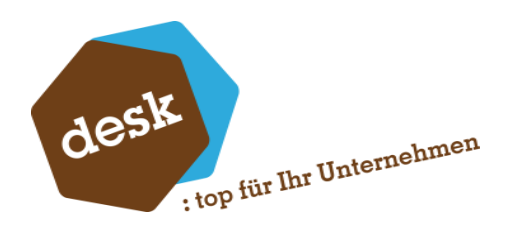

#### Vertragsarten

Hier können optional beliebig viele Vertragsarten angelegt werden.

Die Zuordnung eines Vertrags zu einer Vertragsart ist optional. Vertragsarten können genutzt werden, um Verträge zu gruppieren und um verschiedene Werte in neuen Verträgen vorzubelegen.

| Vertragsarten         |                            |              |  |  |  |  |
|-----------------------|----------------------------|--------------|--|--|--|--|
| Neu                   |                            |              |  |  |  |  |
| Vertragsart           |                            | Aktīv        |  |  |  |  |
| ү я%с                 |                            |              |  |  |  |  |
| Wartungsvertrag mi    | ti.                        | $\checkmark$ |  |  |  |  |
|                       |                            |              |  |  |  |  |
| •                     |                            |              |  |  |  |  |
| Allgemein             |                            |              |  |  |  |  |
| Vertragsart*          | Wartungsvertrag mtl.       |              |  |  |  |  |
| Aktiv                 | $\checkmark$               |              |  |  |  |  |
| Vorbelegungen         | Vorbelegungen              |              |  |  |  |  |
| Abrechnungsart*       | Rechnungslauf              |              |  |  |  |  |
| Vertragslaufzeit      | 12                         |              |  |  |  |  |
| Abrechnungszyklus 1   |                            |              |  |  |  |  |
| Kündigungsfrist 3     |                            |              |  |  |  |  |
| Positionsmenge*       | Anzahl abgerechnete Monate |              |  |  |  |  |
| Erlös am Vertrag (%)* | 100,00                     |              |  |  |  |  |

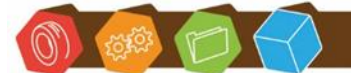

Desk Software & Consulting GmbH Lehmkaute 3, 35713 Eibelshausen Tel.: 0 27 74/924 98 - 0 Fax: 0 27 74/924 98 - 15 info@desk-firm.de www.desk-firm.de Amtsgericht Wetzlar HRB 5691 Steuernummer: 02023121991 Geschäftsführer: Volker Schneider Sascha Breithecker. Joachim Dreher

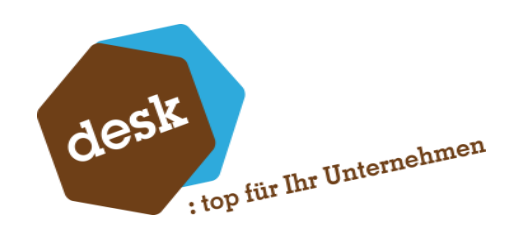

## 4. Verträge bearbeiten

#### Erfassung eines neuen Vertrags

Zur Erfassung eines neuen Vertrags sind mindestens folgende Angaben erforderlich: **Register Vertrag:** Kunde, Abschlussdatum und Beginn

| Vertragserfassung           |                                                                 |                          |               |               |               |            |  |   |
|-----------------------------|-----------------------------------------------------------------|--------------------------|---------------|---------------|---------------|------------|--|---|
|                             | Neu Vorherige Verträge ~ Suchen Vertrag neu laden Musterbeleg ~ |                          |               |               | Musterbeleg ∨ |            |  |   |
| Vertrag Abrechnung Optionen |                                                                 |                          |               |               |               |            |  |   |
| Kunde*                      | D100001   H                                                     | lydrokulturen Lohmann Gm | bH, Stuttgart |               |               |            |  | Ω |
| Vertragsart                 | Wartungsvert                                                    | rag mti.                 | •             | Abschlussdat  | um*           | 20.11.2023 |  |   |
| Vertragsnummer              |                                                                 |                          |               | Beginn*       |               | 01.01.2024 |  |   |
| Matchcode                   |                                                                 |                          |               | Extern ber. M | onate         | 0          |  |   |
| Projektnummer               |                                                                 |                          | <i>р</i>      | Abrechnen at  | b             | 01.01.2024 |  |   |
| Status*                     | Aktiv                                                           |                          | - //          | Kündbar bis   |               | 30.09.2023 |  |   |
| Gekündigt am                |                                                                 |                          |               |               |               |            |  |   |
| Gekündigt zum               |                                                                 |                          |               |               |               |            |  |   |

**Register Abrechnung:** Abrechnungsart, Laufzeit, Abrechnungszyklus, Kündigungsfrist, Positionsmenge, Musterbeleg (wenn nicht Abrechnungsart "keine Abrechnung" verwendet)

| Vert     | ragserfass    | ung                 |                |                 |     |        |              |             |         |         |         |       |            |       |         | 2 |
|----------|---------------|---------------------|----------------|-----------------|-----|--------|--------------|-------------|---------|---------|---------|-------|------------|-------|---------|---|
| $\equiv$ | Neu           | Vorherige           | Verträge 🗸     | Suchen          |     | Ve     | rtrag neu la | den         | Musteri | oeleg 🗸 |         |       |            |       |         |   |
| Vertra   | g Abrechnu    | ng Optionen         |                |                 |     |        |              |             |         |         |         |       |            |       |         |   |
| Abrech   | nungsart*     | Rechnungslauf       |                |                 |     | •      | Betrag pro   | Abrechnung  | 250,00  | EUR     |         |       |            |       |         | U |
| Laufzeit | *             | 12                  |                |                 |     |        | Betrag mor   | natlich     | 250,00  | EUR     |         |       |            |       |         |   |
| Abrech   | nungszyklus*  | 1                   |                |                 |     |        | Erlös am Ve  | ertrag (%)  | 100,00  |         |         |       |            |       |         |   |
| Kündigi  | ungsfrist*    | 3                   |                |                 |     | _      | Musterbele   | 9           | 2023-3  | 0008    |         |       |            |       |         | ρ |
| Position | nsmenge*      | Anzahl abgerechnete | Monate         |                 |     | •      | Adresse Au   | ftraggeber* | aus Sta | mmdaten |         |       |            |       |         | • |
| Abrech   | nungshistorie |                     |                |                 |     |        |              |             |         |         |         |       |            |       |         |   |
| ≡        | Abrechn       | en Abse             | chliessen      | Beleg Bearbeite | n.  |        |              |             |         |         |         |       |            |       | ٥       |   |
|          | Тур           | Beginn              | Dauer (Monate) | Betrag          | w s | status | s I          | Belegnumme  | r       | Memo    |         |       |            |       |         |   |
| •        | Abrechnung    | 01.01.2024          | 1              | 250,00          | E C | Offen  | 1            |             |         |         |         |       |            |       |         |   |
|          |               |                     |                |                 |     |        |              |             |         |         |         |       |            |       |         |   |
|          |               |                     |                |                 |     |        |              |             |         |         |         |       |            |       |         |   |
|          |               |                     |                |                 |     |        |              |             |         |         |         |       |            |       |         |   |
|          |               |                     |                |                 |     |        |              |             |         |         |         |       |            |       |         |   |
|          |               |                     |                |                 |     |        |              |             |         |         |         |       |            |       |         |   |
|          | 4             |                     |                |                 |     |        |              |             |         |         | b ldd d | 4 4 0 | stancata : | ven 1 | b bb bb | 4 |

Sobald diese Daten erfasst sind, wird automatisch ein neuer, offener Eintrag in der Abrechnungshistorie erzeugt und der Vertrag kann gespeichert werden.

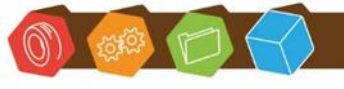

Desk Software & Consulting GmbH Lehmkaute 3, 35713 Eibelshausen Tel.: 0 27 74/924 98 - 0 Fax: 0 27 74/924 98 - 15 info@desk-firm.de www.desk-firm.de Amtsgericht Wetzlar HRB 5691 Steuernummer: 02023121991 Geschäftsführer: Volker Schneider Sascha Breithecker. Joachim Dreher

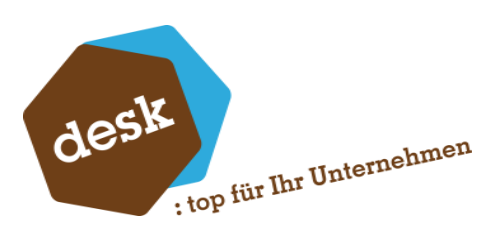

Wenn ein bereits bestehender Vertrag neu erfasst wird, der bisher mit einem anderen System (oder manuell) abgerechnet wurde, können Sie dies im Feld "Extern berechneten Monate" eingeben.

Die Abrechnung über die DESK Vertragsverwaltung erfolgt dann erst zum abweichenden Abrechnungsbeginn.

| Vertrag Abrechnung Optionen |                                                 |                    |            |          |  |  |  |
|-----------------------------|-------------------------------------------------|--------------------|------------|----------|--|--|--|
| Kunde*                      | D100001   Hydrokulturen Lohmann GmbH, Stuttgart |                    |            | <u>۳</u> |  |  |  |
| Vertragsart                 | •                                               | Abschlussdatum*    | 01.11.2022 |          |  |  |  |
| Vertragsnummer              |                                                 | Beginn*            | 01.01.2023 | Ē        |  |  |  |
| Matchcode                   |                                                 | Extern ber. Monate | 12         |          |  |  |  |
| Projektnummer               | Q                                               | Abrechnen ab       | 01.01.2024 |          |  |  |  |

|   | Тур                | Beginn     | • | Dauer (Monate) | Betrag | Wkz | Status        | ľ |
|---|--------------------|------------|---|----------------|--------|-----|---------------|---|
| 1 | Extern abgerechnet | 01.01.2023 |   | 12             |        |     | Abgeschlossen |   |
|   | Abrechnung         | 01.01.2024 |   | 1              | 116,81 | EUR | Offen         |   |

#### Musterbelege

Jedem Vertrag muss ein Musterbeleg zugeordnet werden. Bei der Abrechnung eines Vertrags dient der Musterbeleg als Vorlage für den erzeugten Abrechnungsbeleg. Bei einem (neuen) Vertrag kann ein bestehender Beleg über die Suchfunktion ausgewählt und zugeordnet werden.

| en Vertr            | ag neu laden                                                            | Musterbeleg 🗸   |   |
|---------------------|-------------------------------------------------------------------------|-----------------|---|
|                     |                                                                         | Suchen          |   |
|                     |                                                                         | Neu erfassen    |   |
| Betrag pro Abrech   | nung <musterbe< th=""><th>eleg auswanien&gt;</th><th>C</th></musterbe<> | eleg auswanien> | C |
| Betrag monatlich    | <musterbe< td=""><td>eleg auswählen&gt;</td><td></td></musterbe<>       | eleg auswählen> |   |
| Erlös am Vertrag (9 | 6) 100,00                                                               |                 |   |
| Musterbeleg         |                                                                         |                 | Ω |
| Adresse Auftragge   | ber* aus Stamm                                                          | daten           |   |

Bei Aufruf "Neu erfassen" öffnet sich die Verkaufsbelegerfassung mit einem vorbereiteten Musterbeleg für den Kunden. Erfassen Sie hier die benötigten Artikel, Beträge und sonstige Informationen.

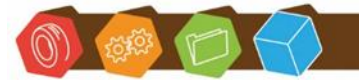

Desk Software & Consulting GmbH Lehmkaute 3, 35713 Eibelshausen Tel.: 0 27 74/924 98 - 0 Fax: 0 27 74/924 98 - 15 info@desk-firm.de www.desk-firm.de Amtsgericht Wetzlar HRB 5691 Steuernummer: 02023121991 Geschäftsführer: Volker Schneider Sascha Breithecker. Joachim Dreher

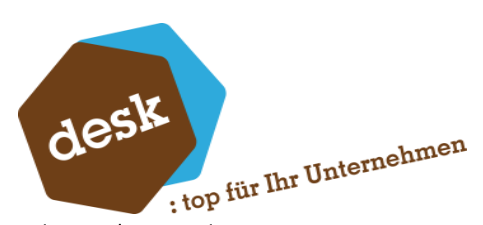

In den Positionstexten können Sie die folgenden Platzhalter hinterlegen. Beim Anlegen einer Vertragsabrechnung werden diese automatisch mit den jeweiligen Werten aus dem Vertrag ersetzt.

| %%V | Vertragsnummer      |
|-----|---------------------|
| %%M | Vertragsmatchcode   |
| %%L | Abrechnungszeitraum |

| Мı<br>≡                       | iste | erb   | ele<br>⊾ | <b>g</b> • |   | Vo  | orherige Belege 💙   | Beleg über | rneh | imen în 1 | Ý           | ¥    | Kunde:<br>Beleg-Nr.<br>Vorgang: | Augstein,<br>: | Hamburg     | , |
|-------------------------------|------|-------|----------|------------|---|-----|---------------------|------------|------|-----------|-------------|------|---------------------------------|----------------|-------------|---|
| Belegkopf Positionen Belegfuß |      |       |          |            |   |     |                     |            |      |           | •           |      |                                 |                |             |   |
| Ξ                             |      | Posi  | tion     | löschen    |   | 7   | Zeile einfügen      | Neu num    | nme  | rieren    | Preisfind   | ung  |                                 |                | × ¢         |   |
|                               | Nr   | Turo* |          | Artikal    |   |     | Bezeichnung         | Menge      |      | ME*       | Einzelpreis | Gesa | mtpreis                         | Rabatt (%)     |             |   |
|                               | 111. | чур   |          | Alukei     |   |     | Dimensionstext      |            |      |           |             |      |                                 |                |             |   |
|                               | 1    | A     | •        | 50000000   | ρ | ••• | Vertrag %%V / %%M   |            | 1    | h 🔻       | 139,00      |      | 139,00                          |                | 0,00        |   |
|                               |      |       |          |            |   |     | Abrechnungszeitraum | n: %%L     |      |           |             |      |                                 |                | <u>, Аа</u> |   |
|                               |      |       | •        |            | ρ | ••• |                     |            |      | -         |             |      |                                 |                |             |   |
| 1                             |      |       |          |            |   |     |                     |            |      |           |             |      |                                 |                | Aa          | 0 |
|                               |      |       |          |            |   |     |                     |            |      |           |             |      |                                 |                |             |   |
|                               |      |       |          |            |   |     |                     |            |      |           |             |      |                                 |                |             | - |
|                               |      |       |          |            |   |     |                     |            |      |           |             | _    |                                 |                |             |   |
|                               |      |       |          |            |   |     |                     |            |      |           |             |      |                                 |                |             |   |

Wechseln Sie nach dem Speichern des Musterbelegs zurück in die Vertragserfassung. Hier können Sie dann den gerade gespeicherten Beleg direkt über das Menü zuordnen.

| Vertragserfassung |              |                                                   |                           |              |                |                   |                                                                           |                     |     |  |  |
|-------------------|--------------|---------------------------------------------------|---------------------------|--------------|----------------|-------------------|---------------------------------------------------------------------------|---------------------|-----|--|--|
|                   | Neu          |                                                   | Vorherige Verträge 🗸 Such |              | hen            | Vertrag neu laden |                                                                           | Musterbeleg ~       |     |  |  |
| Vertrag           | Abrechn      | una O                                             | Intionen                  |              |                |                   |                                                                           | Suchen              |     |  |  |
|                   | Neu erfassen |                                                   |                           |              |                |                   |                                                                           |                     |     |  |  |
| Abrechnu          | ungsart*     | Rechnun                                           | igslauf                   | •            | Betrag pro     | Abrechnung        | <musterbele< td=""><td>Musterheine 2022 20</td><td></td></musterbele<>    | Musterheine 2022 20 |     |  |  |
| Laufzeit*         |              |                                                   |                           |              | Betrag mon     | atlich            | <musterbele< td=""><td>Musterbeleg 2025-50</td><td>009</td></musterbele<> | Musterbeleg 2025-50 | 009 |  |  |
| Abrechnu          | ungszyklus*  |                                                   |                           |              | Erlös am Ve    | rtrag (%)         | 100,00                                                                    |                     |     |  |  |
| Kündigur          | ngsfrist*    |                                                   |                           |              | Musterbele     | 9                 |                                                                           |                     | Q   |  |  |
| Positionsmenge* 1 |              | <ul> <li>Adresse Auftraggeber* aus Sta</li> </ul> |                           | aus Stammdat | s Stammdaten 👻 |                   |                                                                           |                     |     |  |  |
|                   |              |                                                   |                           |              |                |                   |                                                                           |                     |     |  |  |

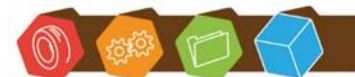

Desk Software & Consulting GmbH Lehmkaute 3, 35713 Eibelshausen Tel.: 0 27 74/924 98 - 0 Fax: 0 27 74/924 98 - 15 info@desk-firm.de www.desk-firm.de Amtsgericht Wetzlar HRB 5691 Steuernummer: 02023121991 Geschäftsführer: Volker Schneider Sascha Breithecker. Joachim Dreher

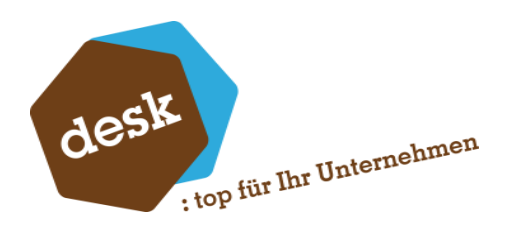

#### Vertragslaufzeit und Abrechnungszyklus

Die Vertragslaufzeit muss immer ganzzahlig durch den Abrechnungszyklus teilbar sein. Achtung: Dies gilt auch für die Restlaufzeiten.

Beispiel: Ein Vertrag wird mit einer Laufzeit von 12 Monaten und einem Abrechnungszyklus von einem Monat erfasst und gespeichert. In der Folge werden die ersten zwei Abrechnungen für je einen Monat erstellt. Nun ist eine Änderung des Abrechnungszyklus auf 6 Monate zunächst nicht mehr möglich.

| Vertra             | gserfas                                                                          | sung      |                 |                 |        |                |                           |              |             |               |  | ېر  |
|--------------------|----------------------------------------------------------------------------------|-----------|-----------------|-----------------|--------|----------------|---------------------------|--------------|-------------|---------------|--|-----|
| Ξ                  | Neu                                                                              |           | Vorhe           | erige Verträge  | · ~    | Suchen Vertrag |                           | ag neu laden | Muste       | erbeleg 🗸     |  |     |
| Vertrag            | Abrechn                                                                          | ung O     | ptione          | n               |        |                |                           |              |             |               |  |     |
| Abrechnun          | ngsart*                                                                          | Rechnung  | gslauf          |                 |        | -              | Betrag pro A              | brechnung    | 700,84 EUR  |               |  | U î |
| Laufzeit*          |                                                                                  | 12        |                 |                 |        |                | Betrag mona               | atlich       | 116,81 EUR  |               |  |     |
| Abrechnungszyklus* |                                                                                  |           | 1               |                 |        |                |                           | trag (%)     | 100,00      |               |  |     |
| Kündigung          | Kündigungsfrist* 3                                                               |           |                 |                 |        |                | Musterbeleg               |              | 2023-30009  | 2023-30009    |  | Q   |
| Positionsm         | nenge*                                                                           | Anzahl at | ogerech         | chnete Monate 🔹 |        |                | Adresse Auftraggeber* aus |              | aus Stammda | is Stammdaten |  | -   |
| Abrechnu           | ngshistorie                                                                      |           |                 |                 |        |                |                           | 7            |             |               |  | -   |
| Ξ                  | Abrechr                                                                          | nen       | Abschliessen Be |                 |        | Beleg          | eleg Bearbeiten           |              |             |               |  | ۰   |
| Ту                 | /p                                                                               | Beginn    | •               | Dauer (         | Betrag | Wkz            | Status                    |              | Belegnummer | Memo          |  |     |
| ► At               | brechnung                                                                        | 01.03.202 | 4 🗰             | 6               | 700,84 | EUR            | Offen                     |              |             |               |  |     |
| Al                 | brechnung                                                                        | 01.02.202 | 4 🗰             | 1               | 116,81 | EUR            | Abgeschl                  | ossen        | 2023-10052  |               |  |     |
|                    | De altra facilita                                                                |           |                 |                 | l la   | EUR            | Abgeschl                  | ossen        | 2023-10051  |               |  |     |
|                    | Restlautzeit (10 Monate) muss ganzzahlig durch<br>Abrechnungszyklus teilbar sein |           |                 |                 |        |                |                           |              |             |               |  | -   |
| Meldung            | Meldungen vorhanden (1 Fehler) Verwerfen Speichern                               |           |                 |                 |        |                |                           |              |             |               |  |     |

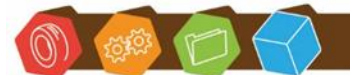

Desk Software & Consulting GmbH Lehmkaute 3, 35713 Eibelshausen Tel.: 0 27 74/924 98 - 0 Fax: 0 27 74/924 98 - 15 info@desk-firm.de www.desk-firm.de Amtsgericht Wetzlar HRB 5691 Steuernummer: 02023121991 Geschäftsführer: Volker Schneider Sascha Breithecker. Joachim Dreher

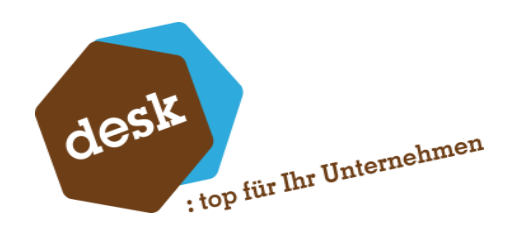

#### Einzelabrechnung

Bei bereits gespeicherten Belegen ist auch eine Einzelabrechnung möglich. Markieren Sie hierfür in der Abrechnungshistorie den Eintrag mit dem Status "Offen" und klicken Sie auf "Abrechnen". Der Abrechnungsbeleg wird dann direkt in der Verkaufsbelegerfassung geöffnet und kann dort gespeichert werden.

| Ξ | Abrech     | nen        | Abschliessen |         |        | eleg Bea | rbeiten       |             |     |
|---|------------|------------|--------------|---------|--------|----------|---------------|-------------|-----|
|   | Тур        | Beginn     | •            | Dauer ( | Betrag | Wkz      | Status        | Belegnummer | Mem |
| • | Abrechnung | 01.02.2024 |              | 1       | 116,81 | EUR      | Offen         |             |     |
|   | Abrechnung | 01.01.2024 |              | 1       | 116,81 | EUR      | Abgeschlossen | 2023-10051  |     |

Klicken Sie nach der Rückkehr zur Vertragserfassung auf die Schaltfläche "Vertrag neu laden" um die Abrechnungshistorie zu aktualisieren.

#### Kündigung eines Vertrags

Zur Erfassung einer Kündigung wählen Sie die passende Kündigungsart im Feld "Status".

| Status*       | Aktiv 👻 🖋                      |
|---------------|--------------------------------|
| Gekündigt am  | Aktiv                          |
| Gekündigt zum | Gekündigt (mit Fristbeachtung) |
| Mamo          | Gekündigt (fristlos)           |
| Mento         | Gekündigt (nach Vereinbarung)  |

Bei einer Kündigung mit Fristbeachtung kann nur das Kündigungsdatum angegeben werden. Das Datum, zu dem die Kündigung wirksam wird, errechnet sich automatisch anhand der Laufzeit und der Kündigungsfrist.

| Status*       | Gekündigt (mit Fristbeachtung) | - // | Kündbar bis | 30.09.2024 |  |
|---------------|--------------------------------|------|-------------|------------|--|
| Gekündigt am  | 10.09.2024                     |      |             |            |  |
| Gekündigt zum | 31.12.2024                     |      |             |            |  |

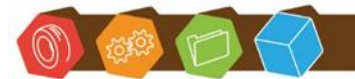

Desk Software & Consulting GmbH Lehmkaute 3, 35713 Eibelshausen Tel.: 0 27 74/924 98 - 0 Fax: 0 27 74/924 98 - 15 info@desk-firm.de www.desk-firm.de Amtsgericht Wetzlar HRB 5691 Steuernummer: 02023121991 Geschäftsführer: Volker Schneider Sascha Breithecker. Joachim Dreher

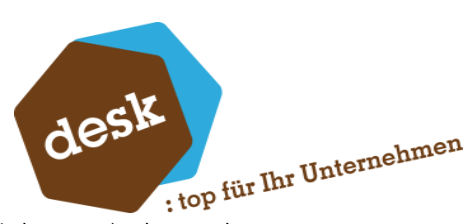

Bei der Auswahl von "Gekündigt (fristlos)" oder "Gekündigt (nach Vereinbarung)" kann das Datum "Gekündigt zum" manuell eingegeben werden.

| Status*       | Gekündigt (nach Vereinbarung) | - 🖉 | Kündbar bis | 30.09.2024 |  |
|---------------|-------------------------------|-----|-------------|------------|--|
| Gekündigt am  | 01.10.2024                    |     |             |            |  |
| Gekündigt zum | 31.10.2024                    |     |             |            |  |

Bis zum Wirksamwerden der Kündigung kann der Vertrag abgerechnet werden (einzeln oder via Rechnungslauf).

#### Vertrag aussetzen

Verträge können vorübergehend oder dauerhaft ausgesetzt werden.

Zur vorübergehenden Aussetzung wählen Sie den entsprechenden Befehl aus dem Menü der Vertragserfassung.

| Ver | tragserfassung                  |              |  |  |  |  |  |  |
|-----|---------------------------------|--------------|--|--|--|--|--|--|
| ≡   | Neu                             | Vorherige Ve |  |  |  |  |  |  |
|     | Neu                             | Strg+N       |  |  |  |  |  |  |
| -   | Vorherige Verträge              | >            |  |  |  |  |  |  |
| 1   | Vertrag Suchen                  | Strg+F       |  |  |  |  |  |  |
|     | Gehe Zu                         | Strg+G       |  |  |  |  |  |  |
|     | Vertrag neu laden               |              |  |  |  |  |  |  |
|     | Musterbeleg                     | >            |  |  |  |  |  |  |
|     | Vertrag vorübergehend aussetzen |              |  |  |  |  |  |  |
|     | Vertrag löschen                 |              |  |  |  |  |  |  |
|     | Einstellungen                   | >            |  |  |  |  |  |  |

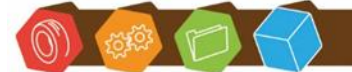

Desk Software & Consulting GmbH Lehmkaute 3, 35713 Eibelshausen Tel.: 0 27 74/924 98 - 0 Fax: 0 27 74/924 98 - 15 info@desk-firm.de www.desk-firm.de Amtsgericht Wetzlar HRB 5691 Steuernummer: 02023121991 Geschäftsführer: Volker Schneider Sascha Breithecker. Joachim Dreher

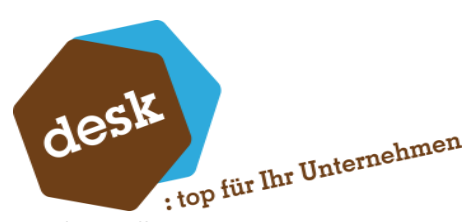

Geben Sie im Anschluss an, für wie viele Monate der Vertrag ausgesetzt werden soll.

| (j    | Vertrag ausset   | zen |            |           |
|-------|------------------|-----|------------|-----------|
| Ausge | setzte Monate* 3 |     |            |           |
|       |                  |     |            |           |
|       |                  |     | <br>       |           |
|       |                  |     | Übernehmen | Abbrechen |

In der Folge erscheinen in der Abrechnungshistorie entsprechende Einträge zur Aussetzung und die nachfolgend anstehende Abrechnung.

|   | Тур        | Beginn     | •   | Dauer (Monate) | Betrag | Wkz | Status        | Belegnummer |
|---|------------|------------|-----|----------------|--------|-----|---------------|-------------|
| • | Abrechnung | 01.01.2024 | Ě   | 1              | 116,81 | EUR | Abgeschlossen | 2023-10051  |
| _ | Abrechnung | 01.02.2024 | iii | 1              | 116,81 | EUR | Abgeschlossen | 2023-10052  |
|   | Ausgesetzt | 01.03.2024 | Ē   | 3              |        |     | Abgeschlossen |             |
|   | Abrechnung | 01.06.2024 | iii | 1              | 116,81 | EUR | Offen         |             |

Um einen Vertrag dauerhaft bzw. für einen zunächst unbekannten Zeitraum auszusetzen, wählen Sie den Status "Ausgesetzt" im Register "Vertrag" aus. Dadurch wird die offene, nächste Abrechnung des Vertrags in der Abrechnungshistorie entfernt. Entsprechend erfolgt auch mittels Rechnungslauf zunächst keine Abrechnung des Vertrags mehr.

| Status*       | Aktiv 👻 🖉                      |  |  |  |  |  |  |  |
|---------------|--------------------------------|--|--|--|--|--|--|--|
| Gekündigt am  | Aktiv                          |  |  |  |  |  |  |  |
| Gekündigt zum | Gekündigt (mit Fristbeachtung) |  |  |  |  |  |  |  |
| Mamo          | Gekündigt (fristlos)           |  |  |  |  |  |  |  |
| Mento         | Gekündigt (nach Vereinbarung)  |  |  |  |  |  |  |  |
|               | Ausgesetzt                     |  |  |  |  |  |  |  |

| Ξ | Abrech     | nen        | Abschlie | ssen Bel       | eg Bearbeiten |     |               |
|---|------------|------------|----------|----------------|---------------|-----|---------------|
|   | Тур        | Beginn     | •        | Dauer (Monate) | Betrag        | Wkz | Status        |
| • | Abrechnung | 01.01.2024 |          | 1              | 116,81        | EUR | Abgeschlossen |
|   | Abrechnung | 01.02.2024 |          | 1              | 116,81        | EUR | Abgeschlosser |

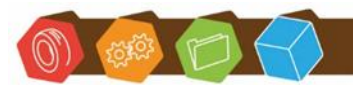

Abrechnungshistorie

Desk Software & Consulting GmbH Lehmkaute 3, 35713 Eibelshausen Tel.: 0 27 74/924 98 - 0 Fax: 0 27 74/924 98 - 15 info@desk-firm.de www.desk-firm.de Amtsgericht Wetzlar HRB 5691 Steuernummer: 02023121991 Geschäftsführer: Volker Schneider Sascha Breithecker. Joachim Dreher

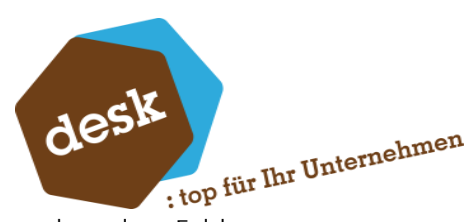

Zur Reaktivierung des Vertrags klicken Sie auf die Bearbeiten-Schaltfläche neben dem Feld "Status" und erfassen Sie das Wiederaufnahmedatum oder die Anzahl der ausgesetzten Monate.

| Status*       | Ausgesetzt       | - //    |
|---------------|------------------|---------|
| Gekündigt am  |                  | <b></b> |
| Gekündigt zum |                  | <b></b> |
|               |                  |         |
|               |                  |         |
| (i) Vertr     | rag reaktivieren |         |

| Ausgesetzt ab       | 01.03.2024 |  |            |           |
|---------------------|------------|--|------------|-----------|
| Wiederaufnahme zum* | 01.08.2024 |  |            |           |
| Ausgesetzte Monate* | 5          |  |            |           |
|                     |            |  |            |           |
|                     |            |  |            |           |
|                     |            |  |            |           |
|                     |            |  |            |           |
|                     |            |  |            |           |
|                     |            |  | Übernehmen | Abbrechen |
|                     |            |  |            |           |

Der ausgesetzte Zeitraum wird dann in der Abrechnungshistorie vermerkt.

|   | Тур        | Beginn     | • | Dauer (Monate) | Betrag | Wkz | Status        | Belegnummer |
|---|------------|------------|---|----------------|--------|-----|---------------|-------------|
| • | Abrechnung | 01.01.2024 | Ē | 1              | 116,81 | EUR | Abgeschlossen | 2023-10051  |
|   | Abrechnung | 01.02.2024 |   | 1              | 116,81 | EUR | Abgeschlossen | 2023-10052  |
|   | Ausgesetzt | 01.03.2024 |   | 5              |        |     | Abgeschlossen |             |
|   | Abrechnung | 01.08.2024 |   | 1              | 116,81 | EUR | Offen         |             |

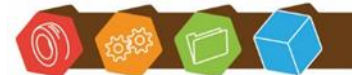

Desk Software & Consulting GmbH Lehmkaute 3, 35713 Eibelshausen Tel.: 0 27 74/924 98 - 0 Fax: 0 27 74/924 98 - 15 info@desk-firm.de www.desk-firm.de Amtsgericht Wetzlar HRB 5691 Steuernummer: 02023121991 Geschäftsführer: Volker Schneider Sascha Breithecker. Joachim Dreher

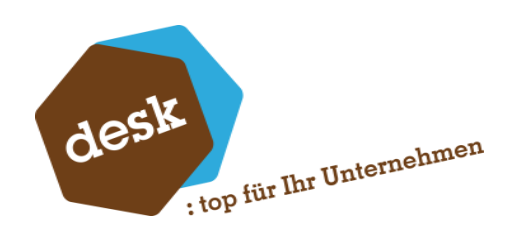

# 5. Vertragsauskunft

Vertragsauskunft

| Ξ | Be          | arbeiten        |                |           |                                        |                |            |               |        |     |                                |
|---|-------------|-----------------|----------------|-----------|----------------------------------------|----------------|------------|---------------|--------|-----|--------------------------------|
|   | Vertragsnr. | Matchcode       | Vertragsart    | Empfänger | Empfänger-Matchcode                    | Abschlussdatum | Beginn     | Abrechnung ab | Betrag | WKz | Status                         |
| Y | R%C         | 8%C             |                |           | 8%C                                    | =              | =          | =             | =      | 8%C | -                              |
|   | 1972        | 9.0.6           | Supportvertrag | D100001   | Hydrokulturen Lohmann GmbH, Stutt      | 07.10.2023     | 01.11.2023 | 01.11.2023    | 149,00 | EUR | Ausgesetzt                     |
|   | 1971        | 905             | Supportvertrag | D200006   | VW Wolfsburg                           | 19.06.2023     | 01.06.2023 | 01.07.2023    | 87,50  | EUR | Aktiv                          |
|   | 1969        |                 | Supportvertrag | D56789    | Manfred Testmann AG, Emskirchen        | 19.06.2023     | 01.07.2023 | 01.08.2023    | 0,00   | EUR | Aktiv                          |
| ۲ | 1870        |                 | Supportvertrag | D200003   | De Bloemengraaf, Hoofdorp (EURO)       | 20.12.2021     | 01.12.2021 | 01.12.2021    | 50,00  | EUR | Gekündigt (fristlos)           |
|   | 1869        | nt              | Supportvertrag | D100000   | Arber, Sauerlach                       | 16.12.2021     | 01.01.2022 | 01.01.2022    | 222,00 | EUR | Aktiv                          |
|   | 1872        |                 | Supportvertrag | D600006   | Mandant 1, Berlin                      | 15.08.2022     | 01.01.2022 | 01.01.2022    | 125,00 | EUR | Aktiv                          |
|   | 1025        |                 | Supportvertrag | D100014   | Wilhelm Oelgemöller, Radbruch          | 09.10.2020     | 08.01.2021 | 08.04.2021    | 0,00   | EUR | Gekündigt (nach Vereinbarung)  |
|   | 1031        | ABR             | Supportvertrag | D200008   | Daimler AG, Wörth                      | 19.10.2020     | 01.09.2020 | 01.10.2020    | 195,50 | EUR | Aktiv                          |
|   | 2002        |                 | Supportvertrag | D200002   | Fairchild Power., Omaha (Nicht EU, FW) | 30.10.2020     | 01.01.2020 | 01.01.2020    | 99,00  | USD | Aktiv                          |
|   | 2001        | PKV             | Supportvertrag | D100014   | Wilhelm Oelgemöller, Radbruch          | 29.10.2020     | 01.01.2020 | 01.01.2020    | 21,63  | EUR | Aktiv                          |
|   | 1867        | Ticket #2021abc | Supportvertrag | D100017   | Gledhill, Jim                          | 08.12.2021     | 01.12.2021 | 01.12.2021    | 51,55  | EUR | Gekündigt (mit Fristbeachtung) |
|   | 1866        | FV              | Supportvertrag | D100001   | Hydrokulturen Lohmann GmbH, Stutt      | 15.09.2021     | 01.10.2021 | 01.10.2021    | 42,69  | EUR | Aktiv                          |
|   | 1853        |                 | AB             | D100003   | Augstein, Hamburg                      | 25.11.2020     | 25.11.2020 | 25.12.2020    | 99,00  | EUR | Aktiv                          |
|   | 2000        |                 | AB             | D100020   | Quandt, Manuela                        | 28.10.2020     | 01.01.2020 | 01.11.2020    | 13,37  | EUR | Aktiv                          |
|   | 1032        | T Kto           | AB             | D100014   | Wilhelm Oelgemöller, Radbruch          | 19.10.2020     | 01.11.2020 | 01.11.2020    | 195,50 | EUR | Aktiv                          |

In der Vertragsauskunft werden alle angelegten Verträge angezeigt.

# Via Kontextmenü stehen Aufrufe der Vertragserfassung sowie des Kundenstamms zur Verfügung.

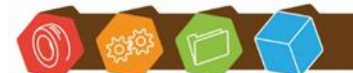

Desk Software & Consulting GmbH Lehmkaute 3, 35713 Eibelshausen Tel.: 0 27 74/924 98 - 0 Fax: 0 27 74/924 98 - 15 info@desk-firm.de www.desk-firm.de Amtsgericht Wetzlar HRB 5691 Steuernummer: 02023121991 Geschäftsführer: Volker Schneider Sascha Breithecker. Joachim Dreher

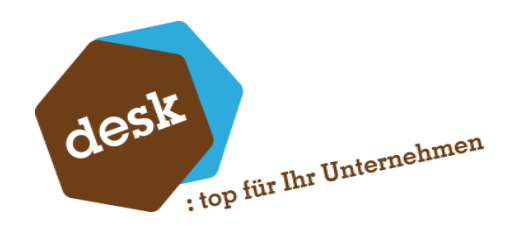

# 6. Liquiditätsplanung

In der Liquiditätsplanung werden die Beträge aus den Vertragsabrechnungen der Vergangenheit und die der zukünftigen Abrechnungen angezeigt. Beim Aufruf der Auskunft ist der gewünschte Auswertungszeitraum einstellbar.

| 🐉 Liquiditätsplanung             |          | >           | < |
|----------------------------------|----------|-------------|---|
|                                  |          | Vorbelegung | • |
| von Jahr* 2022<br>bis Jahr* 2026 |          |             |   |
|                                  | Anwenden | Abbrechen   |   |

Im oberen Bereich sind die Jahre aufgelistet. Im unteren Bereich werden die Beträge je Monat und die einzelnen Verträge zum oben ausgewählten Jahr angezeigt.

| Jahre  |               |                          |             |                           |              |                    | 7 G M               |
|--------|---------------|--------------------------|-------------|---------------------------|--------------|--------------------|---------------------|
| ≡      |               |                          |             |                           | Suche        | •                  | Datensätze wählen 🔻 |
| Jahr   | Summe Vertrag | sabrechnungen (EW)       | Summe Verr  | nittlungsprovisionen (EW) | E            | rlös (EW)          |                     |
| 2022   |               | 138.081,20               |             |                           | 2.333,28     | 140.148,           | 10                  |
| 2023   |               | 141.366,59               |             |                           | 2.333,28     | 143.433,           | 49                  |
| 2024   |               | 144.952,04               |             |                           | 2.333,28     | 147.018,           | 94                  |
| 2025   |               | 145.039,54               |             |                           | 2.333,28     | 147.106,           | 44                  |
|        |               | Summe=714.478,91         |             | Summe                     | =11.666,40   | Summe=724.813,     | 40                  |
| 4      |               |                          |             |                           |              | ► 144 44 4 Date    | nsatz 1 von 5 🕨 🍽   |
| Monate | Details       |                          |             | [                         | Suche        | <b>v</b> c         | atensätze wählen 🔻  |
| Jahr   | Monat         | Summe Vertragsabrechnung | en (EW)     | Summe Vermittlungsprovi   | sionen (EW)  | Erlös (EW)         |                     |
| 2022   | Januar        |                          | 20.162,09   |                           | 194,44       | 20.334,3           | 3                   |
| 2022   | Februar       |                          | 10.260,66   |                           | 194,44       | 10.432,9           | 0                   |
| 2022   | März          |                          | 10.491,58   |                           | 194,44       | 10.663,8           | 2                   |
| 2022   | April         |                          | 10.726,20   |                           | 194,44       | 10.898,4           | 4                   |
| 2022   | Mai           |                          | 10.293,72   |                           | 194,44       | 10.465,9           | 6                   |
| 2022   | Juni          |                          | 11.438,89   |                           | 194,44       | 11.611,1           | 3                   |
|        |               | Summe                    | =138.081,20 | Sum                       | ime=2.333,28 | Summe=140.148,1    | 0                   |
| 4      |               |                          |             |                           |              | ► I44 44 4 Datensa | atz 0 von 12 ト ↦ া∺ |

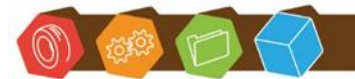

Desk Software & Consulting GmbH Lehmkaute 3, 35713 Eibelshausen Tel.: 0 27 74/924 98 - 0 Fax: 0 27 74/924 98 - 15 info@desk-firm.de www.desk-firm.de Amtsgericht Wetzlar HRB 5691 Steuernummer: 02023121991 Geschäftsführer: Volker Schneider Sascha Breithecker. Joachim Dreher

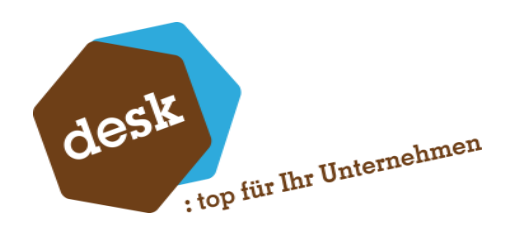

# 7. Rechnungslauf

Mit dem Rechnungslauf ist es möglich mehrere bzw. alle bis zu einem Stichtag fälligen Verträge auf einmal abzurechnen. Geben Sie hierzu zunächst das gewünschte Fälligkeitsdatum ein und wählen Sie die Abrechnungsart. Optional kann zusätzlich noch nach Vertragsart gefiltert werden.

| 👪 Rechnungslauf |                                                   |                             |                  | × |
|-----------------|---------------------------------------------------|-----------------------------|------------------|---|
| ➡ Filterung     | Fälligkeit bis*<br>Abrechnungsart*<br>Vertragsart | 22.11.2023<br>Rechnungslauf | ▼                |   |
| Abrechnungen    |                                                   |                             |                  |   |
| Ausführen       |                                                   |                             |                  |   |
|                 |                                                   |                             |                  |   |
|                 |                                                   |                             |                  |   |
|                 |                                                   |                             |                  |   |
|                 |                                                   |                             |                  |   |
|                 |                                                   | Abbrechen < Zurück          | Weiter > Starten |   |

Im nächsten Schritt werden alle zutreffenden Vertragsabrechnungen ermittelt und angezeigt. Wählen Sie hier die abzurechnenden Verträge aus.

| Filterung                                            | Auswa | ahi der ab   | zurechnenden | Verträg | e      |             |                 |         |                                    |                 |      |   |
|------------------------------------------------------|-------|--------------|--------------|---------|--------|-------------|-----------------|---------|------------------------------------|-----------------|------|---|
| Titterung                                            | ≡     |              | Alle         |         | Umi    | ehren       |                 |         |                                    |                 |      |   |
|                                                      |       | Auswa        | Fälligkeit   | •       | Monate | Vertragsnr. | Matchcode       | Debitor | Kunde                              | Betrag          | WKz  |   |
| Abrechnungen                                         | 1     | ~            | 01.07.2023   |         | 1      | 1970        |                 | D100001 | Hydrokulturen Lohmann GmbH, Stut   | 169,00          | EUR  |   |
| ····· <b>·</b> ···· <b>·</b> ······················· |       | ~            | 01.06.2023   |         | 12     | 1018        |                 | D100013 | Dannmeier GmbH, Minden             | 839,88          | EUR  |   |
|                                                      |       | ~            | 01.10.2022   |         | 3      | 1871        |                 | D100000 | Arber, Sauerlach                   | 69,99           | EUR  |   |
| A (**)                                               |       | $\checkmark$ | 01.10.2022   |         | 1      | 1033        |                 | D100018 | Deutsche Bank, Bad Homburg         | 12,34           | EUR  |   |
| Austunren                                            |       | $\checkmark$ | 01.10.2022   |         | 1      | 1874        | Tets0r 123      | D100012 | Fischer GmbH, Hamburg (Abw. Liefer | 0,99            | EUR  |   |
|                                                      |       | ~            | 01.09.2022   |         | 1      | 1968        |                 | D100001 | Hydrokulturen Lohmann GmbH, Stut   | 168,07          | EUR  |   |
|                                                      |       |              | 01.09.2022   |         | 1      | 1873        |                 | D100004 | Scholphort Multimedia, Frankfurt   | 125,00          | EUR  |   |
|                                                      |       | $\checkmark$ | 01.07.2022   |         | 2      | 1869        | nt              | D100000 | Arber, Sauerlach                   | 222,00          | EUR  |   |
|                                                      |       | ~            | 01.05.2022   |         | 1      | 1868        |                 | D100017 | Gledhill, Jim                      | 99,00           | EUR  |   |
|                                                      |       |              | 01.03.2022   |         | 1      | 1867        | Ticket #2021abc | D100017 | Gledhill, Jim                      | 51,55           | EUR  |   |
|                                                      |       |              | 01.02.2022   |         | 1      | 1866        | FV              | D100001 | Hydrokulturen Lohmann GmbH, Stut   | 42,69           | EUR  |   |
|                                                      |       | ~            | 01.01.2022   |         | 1      | 1870        |                 | D200003 | De Bloemengraaf, Hoofdorp (EURO)   | 50,00           | EUR  |   |
|                                                      |       | $\checkmark$ | 01.09.2021   |         | 2      | 1029        |                 | D200003 | De Bloemengraaf, Hoofdorp (EURO)   | 14,42           | EUR  |   |
|                                                      |       | 4            |              |         |        |             |                 |         | ► 144 44 4 Dat                     | ensatz 1 von 51 | * ** | H |

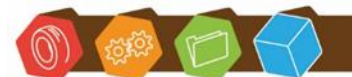

Desk Software & Consulting GmbH Lehmkaute 3, 35713 Eibelshausen Tel.: 0 27 74/924 98 - 0 Fax: 0 27 74/924 98 - 15 info@desk-firm.de www.desk-firm.de Amtsgericht Wetzlar HRB 5691 Steuernummer: 02023121991 Geschäftsführer: Volker Schneider Sascha Breithecker. Joachim Dreher

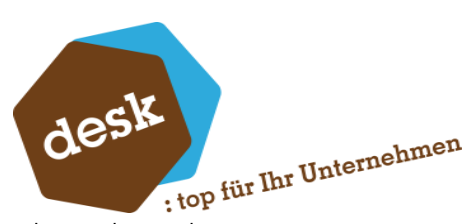

Auf der letzten Seite des Rechnungslauf-Assistenten kann für die neu anzulegenden Belege noch ein Belegdatum und optional ein Stapeldruck eingestellt werden.

| 👪 Rechnungslauf                                                             | 1                                                                                              |                    |                                | ×     |
|-----------------------------------------------------------------------------|------------------------------------------------------------------------------------------------|--------------------|--------------------------------|-------|
| Rechnungslauf     Filterung     Abrechnungen     Abrechnungen     Ausführen | Belegdatum*<br>Direkter Stapeldruck*<br>Fixer Druckprozess<br>Belege trotz Warnungen erstellen | 21.11.2023<br>Nein |                                | ×     |
|                                                                             |                                                                                                |                    | Abbrechen < Zurück Welter > 51 | arten |

Nach Bestätigung werden alle ausgewählten Verträge abgerechnet. Je nach Anzahl kann dieser Vorgang einige Minuten dauern. Danach erscheint eine Abschlussmeldung und eine Liste aller angelegten Belege wird angezeigt.

| (j    | ) Re             | chnungs                    | lauf                    |                                   |            |        |     |          |           |             |                 |               |         |
|-------|------------------|----------------------------|-------------------------|-----------------------------------|------------|--------|-----|----------|-----------|-------------|-----------------|---------------|---------|
|       | Rechnu<br>10 von | ingslauf abi<br>10 Belegen | geschlosse<br>erfolgrei | en.<br>ch engelegt.               |            |        |     |          |           |             |                 |               |         |
| [     |                  |                            |                         |                                   |            |        |     |          |           | ок          |                 |               |         |
| 💦 Rec | :hnungslauf      |                            |                         |                                   |            |        |     |          |           |             |                 | _ 0           | ×       |
| Abrec | hnungen          |                            |                         |                                   |            |        |     |          |           |             |                 | Ę             | 5 8     |
| ≡     |                  |                            |                         |                                   |            |        |     | Su       | che       |             | •               | Datensätze wä | ihlen 🔻 |
| Vertr | agsnummer        | Matchcode                  | Kunde                   | Kundenmatchcode                   | Fälligkeit | Betrag | Wkz | Belegart | Belegjahr | Belegnummer | Nettobetrag     | Bruttobetrag  | Ne      |
| 1018  |                  |                            | D100013                 | Dannmeier GmbH, Minden            | 01.06.2023 | 839,88 | EUR | Rechnung | 2023      | 10049       | 839,88          | 999,46        | 6 🔺     |
| 1029  | •                |                            | D200003                 | De Bloemengraaf, Hoofdorp (EURO)  | 01.09.2021 | 14,42  | EUR | Rechnung | 2023      | 10041       | 14,42           | 17,16         | 6       |
| 1033  |                  |                            | D100018                 | Deutsche Bank, Bad Homburg        | 01.10.2022 | 12,34  | EUR | Rechnung | 2023      | 10047       | 12,34           | 14,68         | 8       |
| 1868  |                  |                            | D100017                 | Gledhill, Jim                     | 01.05.2022 | 99,00  | EUR | Rechnung | 2023      | 10043       | 99,00           | 117,81        | 1       |
| 1869  |                  | nt                         | D100000                 | Arber, Sauerlach                  | 01.07.2022 | 222,00 | EUR | Rechnung | 2023      | 10044       | 222,00          | 264,18        | 8       |
| 1870  |                  |                            | D200003                 | De Bloemengraaf, Hoofdorp (EURO)  | 01.01.2022 | 50,00  | EUR | Rechnung | 2023      | 10042       | 50,00           | 59,50         | D       |
| 1871  |                  |                            | D100000                 | Arber, Sauerlach                  | 01.10.2022 | 69,99  | EUR | Rechnung | 2023      | 10048       | 69,99           | 83,29         | 9       |
| 1874  |                  | TetsOr 123                 | D100012                 | Fischer GmbH, Hamburg (Abw. Liefe | 01.10.2022 | 0,99   | EUR | Rechnung | 2023      | 10046       | 0,99            | 1,18          | 8       |
| 1968  |                  |                            | D100001                 | Hydrokulturen Lohmann GmbH, Stut  | 01.09.2022 | 168,07 | EUR | Rechnung | 2023      | 10045       | 168,07          | 200,00        | 0       |
| 1970  |                  |                            | D100001                 | Hydrokulturen Lohmann GmbH, Stut  | 01.07.2023 | 169,00 | EUR | Rechnung | 2023      | 10050       | 169,00          | 201,11        | 1       |
|       |                  |                            |                         |                                   |            |        |     |          |           |             |                 |               |         |
|       |                  |                            |                         |                                   |            |        |     |          |           |             |                 |               | Ture a  |
| 4     |                  |                            |                         |                                   |            |        |     |          |           |             | Mada di Dottore |               | Summ    |

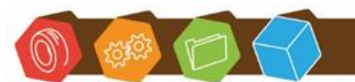

Desk Software & Consulting GmbH Lehmkaute 3, 35713 Eibelshausen Tel.: 0 27 74/924 98 - 0 Fax: 0 27 74/924 98 - 15 info@desk-firm.de www.desk-firm.de Amtsgericht Wetzlar HRB 5691 Steuernummer: 02023121991 Geschäftsführer: Volker Schneider Sascha Breithecker. Joachim Dreher

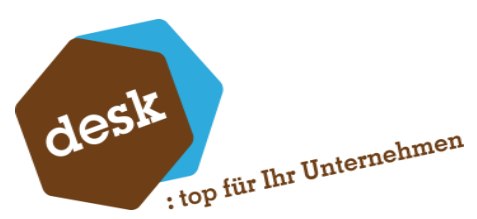

# 8. Abgrenzung von Vertragsrechnungen im Rechnungswesen

Das Zusatzmodul zur Vertragsverwaltung für das Rechnungswesen dient dazu eine Vertragsrechnung auf die betroffenen Monate abzugrenzen. Die Rechnung wird wie üblich verbucht.

Über eine Maske, die alle noch nicht abgegrenzten Rechnungen anzeigt, wird dann die Verbuchung der Abgrenzungen durchgeführt. Zunächst sind Grundeinstellungen zu treffen:

| Einstellungen (V1.0.0 | <u>)</u>                                 |                      |   |
|-----------------------|------------------------------------------|----------------------|---|
|                       | Sitzungsname                             | Abgrenzungsbuchungen |   |
| in in the second      | Abgrenzungskonto<br>Addition Erlöskonten | 509999<br>1          | 9 |
|                       | Addition Enoskonten                      | Ч                    |   |

Neben dem Sitzungsnamen muss ein Abgrenzungskonto angegeben werden, gegen das die Verbuchung erfolgen soll.

Im Feld Addition der Erlöskonten wird die Ziffer eingegeben, um die das Basis-Erlöskonto erhöht werden soll.

Wenn beispielsweise die Verbuchung der Vertragsrechnung auf das Erlöskonto S84000 erfolgt und im Feld eine 1 eingestellt ist, dann erfolgen die Abgrenzungsbuchungen auf das Erlöskonto S84001.

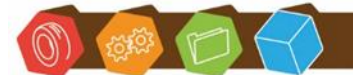

Desk Software & Consulting GmbH Lehmkaute 3, 35713 Eibelshausen Tel.: 0 27 74/924 98 - 0 Fax: 0 27 74/924 98 - 15 info@desk-firm.de www.desk-firm.de Amtsgericht Wetzlar HRB 5691 Steuernummer: 02023121991 Geschäftsführer: Volker Schneider Sascha Breithecker. Joachim Dreher

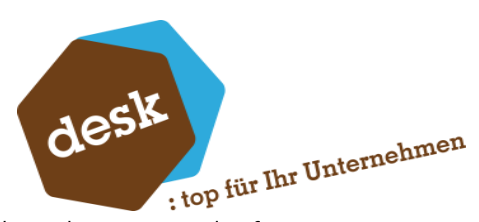

Nach dem Rechnungslauf stehen die Rechnungen folgendermaßen für den Abgrenzungslauf zur Verfügung:

| Nicht abgegre  | enzte Verbragsrechnungen |                   |             |                   |                |
|----------------|--------------------------|-------------------|-------------|-------------------|----------------|
| Kunde          | Matchcode                | Belegart          | Netiobetrag | Abrechnungsbeginn | Dauer (Monale) |
| D100000        | Arber, Sauerlach         | Vertagsabrechnung | 310,35      | 20.03.2006        | 3              |
| D100013        | Dannmeier GmbH, Minden   | Vertagsabrechnung | 225         | 01.03.2006        | 3              |
|                |                          |                   |             |                   |                |
| Alle markierer | Unikehren                |                   |             |                   | usführen       |

Man kann die Rechnungen einzeln markieren oder über den Button "alle markieren" und ggfs. eine Markierung wieder umkehren. Über den Button AUSFÜHREN werden die Buchungen erstellt.

Falls Sachkonten fehlen, erscheint eine entsprechende Fehlermeldung.

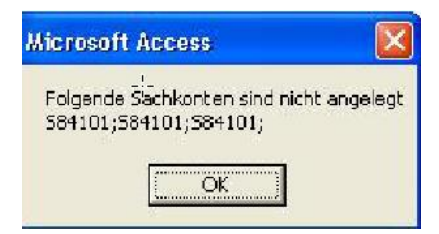

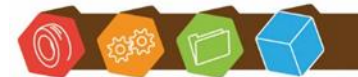

Desk Software & Consulting GmbH Lehmkaute 3, 35713 Eibelshausen Tel.: 0 27 74/924 98 - 0 Fax: 0 27 74/924 98 - 15 info@desk-firm.de www.desk-firm.de Amtsgericht Wetzlar HRB 5691 Steuernummer: 02023121991 Geschäftsführer: Volker Schneider Sascha Breithecker. Joachim Dreher

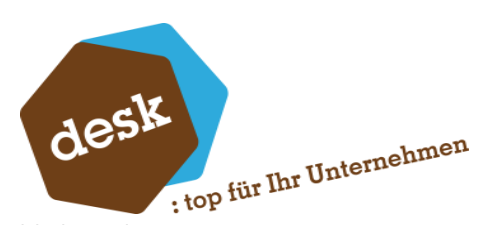

Wenn alle notwendigen Konten verfügbar sind, erscheinen nach dem Anklicken des Buttons AUSFÜHREN ein Fortschrittsbalken und dann die Meldung, dass die Buchung abgeschlossen wurde.

| Nicht abgegr | enzte Vertragsrechnungen |                    |             |                   |                |
|--------------|--------------------------|--------------------|-------------|-------------------|----------------|
| Kunde        | Matchcode                | Belegart           | Nettobetrag | Abrechnungsbeginn | Dauer (Monate) |
| D100000      | Arber, Sauerlach         | Vertragsabrechnung | 310.35      | 20.03.2006        | 3              |
| ✓ D100013    | Dannmeier GmbH, Minden   | Vertragsabrechnung | 225         | 01.03.2006        | 3              |
| D100012      | Fischer GmbH, Hamburg    | Vertrasrechnung    | 447         | 01.03.2006        | 3              |
|              |                          |                    |             |                   |                |
|              |                          |                    |             |                   |                |
|              |                          |                    |             |                   |                |

Es wurde im Hintergrund eine Buchungssitzung angelegt.

| Sage Office    | Line Re                 | echnungsw          | esen - [Buc | hungssit        | tzunge | n]       |        |       |      |         |        |
|----------------|-------------------------|--------------------|-------------|-----------------|--------|----------|--------|-------|------|---------|--------|
| 🔟 Datei Bea    | rbeiten                 | Daten <u>s</u> atz | Grundlagen  | Sys <u>t</u> em | Portal | Eenster  | 1      |       |      |         |        |
| Periode 3      | -                       |                    |             |                 | Benu   | itzer sa |        |       |      |         | •      |
| Sitzung        |                         | Benutzer           |             | Buchung:        | skreis | Ungepr   | Fehler | Warn. | Unv. | Verarb. | Gesamt |
| Abgrenzungsbuc | Abgrenzungsbuchungen sa |                    |             | Filiale No      | rd     | 0        | 0      | 0     | 0    | 2       | 2      |

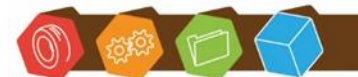

Desk Software & Consulting GmbH Lehmkaute 3, 35713 Eibelshausen Tel.: 0 27 74/924 98 - 0 Fax: 0 27 74/924 98 - 15 info@desk-firm.de www.desk-firm.de Amtsgericht Wetzlar HRB 5691 Steuernummer: 02023121991 Geschäftsführer: Volker Schneider Sascha Breithecker. Joachim Dreher

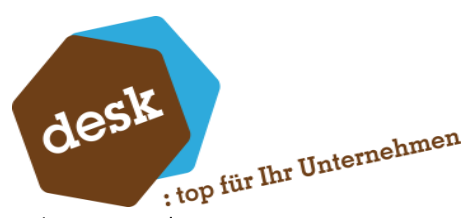

Die Buchungen können in der Buchungserfassung in den entsprechenden Sitzungen der einzelnen Perioden nachvollzogen werden.

#### 1. Verbuchung der aus der Warenwirtschaft übergebenen Vertragsrechnung:

| Datei       | Bearbeiter | 1 Bychung | Stg.ng      | Egitras §    | irundagan  | System    | Portal      | Eenster      | I    |        |      |      |
|-------------|------------|-----------|-------------|--------------|------------|-----------|-------------|--------------|------|--------|------|------|
| 小孩的         |            |           | Schließen F | Regissentrur | n Anlagan  | buchungsa | oo la tarik | * starten ,  |      |        |      |      |
| Periode Ben | utzer      |           | Strong      |              |            | Buchungs  | datum D     | uchungskrais |      | Yer    | arbe | itun |
| 3 _ 500     | d          | 7         | Rechnungsa  | usgänge      | 7          | 08.03.20  | 06 Fi       | liale Nord   |      | 7 010  | bg   | _    |
| BuDet       | kto Soli   | kto Heben | Buchungste  | st Beill     | BelD       | est S     | c           | Betrag       | Wha  | Buky   | ÷    | 11   |
| 08.03.2005  | D100013    | 594100    | Rechnung    | 2006         | -1001C08.0 | 13-2006 U | HL          | 261,00       | EUR. | Filale |      | 4    |

| eriode                                     | Benutzer                         | Stzung                                             | But                                           | chungskreis   |                          | Datum                                  | Tan                                                  | Schließen |
|--------------------------------------------|----------------------------------|----------------------------------------------------|-----------------------------------------------|---------------|--------------------------|----------------------------------------|------------------------------------------------------|-----------|
| 006003                                     | sage                             | Rechnungsausgä                                     | inge Filk                                     | ale Nord      |                          | 08,03,2006                             | 2265                                                 |           |
|                                            |                                  |                                                    |                                               |               |                          |                                        |                                                      | Drucken   |
| elegnumm                                   | ier Beleg                        | datum Buchung                                      | stext                                         |               | f                        | Bebrag                                 | Kurs                                                 |           |
| 006-10010                                  | 0 08.03                          | .2006 Rechnur                                      | 0                                             |               | 2                        | 61.00 EUR                              |                                                      |           |
| Buchungsj                                  | ioumai   ;                       | (ostenrechnungsj                                   | ournal   Offene                               | Posten Anlage |                          |                                        |                                                      |           |
| Buchungs)<br>Konto                         | journai ()<br>Wkz                | (ostenrechnungs)<br>Umsatz Sol                     | ournal   Offenal                              | Posten Anlage | >  <br>Steuer            | Gegenkto                               | Buchungstext                                         |           |
| Buchungs)<br>Konto<br>D10001:              | journal   }<br>  Wkz<br>3 EUR    | (ostenrechnungs)<br>Umsatz Sol<br>261,00           | ournal   Offene  <br>Umsatz Haben             | Posten Anlage | Steuer<br>36,00          | Gegerkto<br>584100                     | Buchungstext<br>Rechnung                             |           |
| Euchungs)<br>Konto<br>D10001:<br>514010    | ioumai i<br>Wkz<br>3 EUR<br>EUR  | (ostenrechnungs)<br>Umsatz Sol<br>261,00<br>261,00 | ournal   Offene  <br>_Umsatz Haben            | Posten Anlage | 5teuer<br>36,00<br>36,00 | Gegerkto<br>584100<br>584100           | Buchungstext<br>Rechnung<br>Kto. D100013             |           |
| Konto<br>D1 000 1:<br>51 40 10<br>58 4 100 | journal 2<br>Wkz<br>3 EUR<br>EUR | Ostenrechnungsj<br>Umsatz Sol<br>261,00<br>261,00  | ournal   Offene  <br>_Umsatz Haben<br>_225,00 | Posten Anlage | 5teuer<br>36,00<br>36,00 | Gegerkto<br>584100<br>584100<br>584100 | Buchungstext<br>Rechnung<br>Kto. D100013<br>Rechnung |           |

2. Der Nettobetrag wird vollständig gegen das Abgrenzungskonto ausgebucht und nur der die Periode betreffende Betrag wird wieder eingebucht.

| Date!                    | gearbeiter       | n Bychung        | Sitzung Egitra                         | s <u>G</u> ru  | ndagan System            | n Bor     | tal <u>(</u> enster ) | Ē.         |                  |      |       |
|--------------------------|------------------|------------------|----------------------------------------|----------------|--------------------------|-----------|-----------------------|------------|------------------|------|-------|
| 四萬龍                      | £ 5              |                  | Schließen Regiece                      | antrum         | Anlegenbuchung           | sassia ta | nt · startan "        |            |                  |      |       |
| Periode Benk             | Jtzer            |                  | Siteung                                |                | Buchur                   | gsdat u   | n Buchungskreis       |            | Ver              | arbr | eitun |
| 3 - 184                  |                  | *                | Abgnenzungebuchu                       | ngen           | • 08.03.                 | 2006      | Filiale Nord          |            | Dia              | log  | -     |
| BuDist.                  | kita Sali        | kto Haben        | Buchungsteidt                          | Bolly          | BelDat                   | SC        | Betrag                | Miz        | Bukr             | 4    | 1     |
| OB.03.2006<br>OB.03.2006 | 509999<br>509999 | 584101<br>584101 | Abgr. Vertrag 100<br>Abgr. Vertrag 100 | 10011<br>10011 | 08.03.2006<br>06.03.2006 |           | 75,00<br>•Z25,00      | EUR<br>EUR | Filale<br>Filale |      |       |

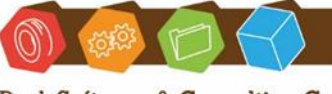

Desk Software & Consulting GmbH Lehmkaute 3, 35713 Eibelshausen Tel.: 0 27 74/924 98 - 0 Fax: 0 27 74/924 98 - 15 info@desk-firm.de www.desk-firm.de Amtsgericht Wetzlar HRB 5691 Steuernummer: 02023121991 Geschäftsführer: Volker Schneider Sascha Breithecker. Joachim Dreher

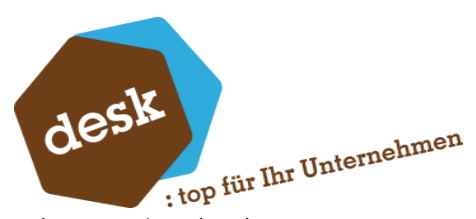

3. In den betroffenen Folgeperioden wird ebenfalls der anteilige Nettobetrag eingebucht.

| 🔟 Sage Office Line Rechnun | gsweisen - [Biuchungse  | rfassung [2006]]          |                 |              |
|----------------------------|-------------------------|---------------------------|-----------------|--------------|
| 🔟 Datei Bearbeiten Buchun  | g Sitgung Egtras Gru    | ndiagen System Bor        | tal Benster I   |              |
|                            | Schließen Regissentrum  | An legen buchunge assists | ent = starten _ |              |
| Periode Benutzer           | Skaung                  | Buchungsdatu              | n Duchungskreis | Verarbeitung |
| 4 <u>-</u> sa <u>-</u>     | Abgrenzungsbuchungen    | • 08.03.2006              | Filiale Nord    | • Dialog •   |
| BuDet kto Sol kto Heber    | Buchungsteixt Belly     | BelDat SC                 | Betrag Wiz      | Buki 🕂 🖢 🖠 🛩 |
| 08.03.2006 509599 594101   | Abgr. Vertrag 100(1001) | 0.6.03.2006               | 75,00 EUR       | Filale 4     |
|                            |                         |                           |                 |              |

### 9. Kontakt

Sie haben Fragen zur Installation oder Einrichtung? Gerne können Sie sich an unseren Support wenden unter:

02774-92498-30 oder support@desk-firm.de

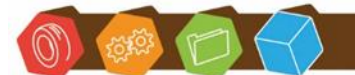

Desk Software & Consulting GmbH Lehmkaute 3, 35713 Eibelshausen Tel.: 0 27 74/924 98 - 0 Fax: 0 27 74/924 98 - 15 info@desk-firm.de www.desk-firm.de Amtsgericht Wetzlar HRB 5691 Steuernummer: 02023121991 Geschäftsführer: Volker Schneider Sascha Breithecker. Joachim Dreher